# Windows 版 CypherGuard PDF

インストーラマニュアル

CypherTec Inc.

| 1. インストーラ     | 1 -   |
|---------------|-------|
| 1.1. 概要       | 1 -   |
| 1.2. 動作環境     | - 1 - |
| 2. 操作手順       | 2 -   |
| 2.1. インストール   | 2 -   |
| 2.2. アップグレード  | 9 -   |
| 2.3. アンインストール | 12 -  |

# 1. インストーラ

#### 1.1. 概要

インストーラは 32 ビット OS / 64 ビット OS の違いを意識することなくご利用いただける統合インストーラ(インストーラパック)として提供されています。

CypherGuard PDF がインストールされていない状態でセットアッププログラムを実行すると、インストール処理が行われます。

最後に CypherGuard PDF をインストールまたはアップグレードしたときに使用したものよりも新 しいセットアッププログラムを実行した場合は、アップグレード処理が行われます。

最後に CypherGuard PDF をインストールまたはアップグレードしたときに使用したセットアップ プログラムを実行した場合、もしくは「プログラムと機能」から「アンインストール」を選択した場 合は、アンインストール処理が行われます。

#### 1.2. 動作環境

Microsoft Windows 7 SP1 Microsoft Windows 8.1 Microsoft Windows 10

## 2. 操作手順

インストール時、アップグレード時、アンインストール時それぞれの操作手順について説明します。 本ドキュメントでは 64 ビット版の画面で説明していますが、32 ビット版についても基本的な流れは 同様です。

#### 2.1. インストール

- インストールは、以下の流れで実行されます。
  - 1. インストーラの実行と管理者昇格
  - 2. インストーラの展開
  - 3. セットアップ言語の選択
  - 4. インストール準備
  - 5. ようこそ
  - 6. 使用許諾契約
  - 7. インストール先の選択
  - 8. 設定内容の確認
  - 9. ファイルのコピーと設定
  - 10. インストール終了

以下、各ステップの画面と処理内容を説明します。

#### 2.1.1. インストーラの実行と管理者昇格

1. インストーラを実行すると管理者昇格を求められますので「ユーザー アカウント制御」 ダイア ログ(図 1)で「はい」を選択してください。

| ューザー アカウント制御<br>このアプリがデバイスに変更<br>か?                                        | ×<br>を加えることを許可します                 |
|----------------------------------------------------------------------------|-----------------------------------|
| CypherGuard PDF I<br>確認済みの発行元: CypherTec I<br>ファイルの入手先: このコンピューター<br>詳細を表示 | nstallerPack<br>nc.<br>上のハード ドライブ |
| はい                                                                         | いいえ                               |
|                                                                            |                                   |

図 1 「ユーザー アカウント制御」ダイアログ

## 2.1.2. インストーラの展開

1. インストーラが一時フォルダに展開されます。

| 進捗状況                           |   |   | ×     |
|--------------------------------|---|---|-------|
|                                | B | Þ |       |
| 展開中… CypherGuard_PDF_Setup.exe |   |   | キャンセル |

図 2 「進捗状況」ダイアログ

#### 2.1.3. セットアップ言語の選択

- 1. 「セットアップ言語の選択」画面 (図 3) が表示されます。
- 2. インストールで使用する言語を選択します。

※セットアップ言語は、インストーラの画面およびインストールパスにコピーされる使用許諾 書のみに影響します。プログラムが表示するメッセージは選択されたセットアップ言語では なく、OS の言語に依存します。

3. OK ボタンをクリックします。

| CypherG | uard PDF (x64) - InstallShield Wizard | $\times$ |
|---------|---------------------------------------|----------|
| ٹ       | インストールで使用する言語を次の中から選択して下さい。           |          |
|         | 日本語                                   | $\sim$   |
|         | OK( <u>O</u> ) キャン                    | セル       |

## 図 3 「セットアップ言語の選択」画面

#### 2.1.4. インストール準備

 セットアッププログラムの内容が一時フォルダに展開され、「インストール準備」画面 (図 4) が表示されます。

| CypherGuard PDF (x64) - InstallSh | ield Wizard                                                                                                    |
|-----------------------------------|----------------------------------------------------------------------------------------------------|
|                                   | インストールの準備をしています。<br>CypherGuard PDF (x64) セットアップは、プログラムセットアップの手順をご<br>案内する InstallShield Wizard を準備しています。しばらくお待ちください。<br>インストールの準備をしています。 |
|                                   | キャンセル                                                                                                    |

図 4 「インストール準備」画面

## 2.1.5. ようこそ

- 1. インストールの準備が完了すると、「ようこそ」画面 (図 5) が表示されます。
- 2. 次へ<mark>ボタンをクリックします</mark>。

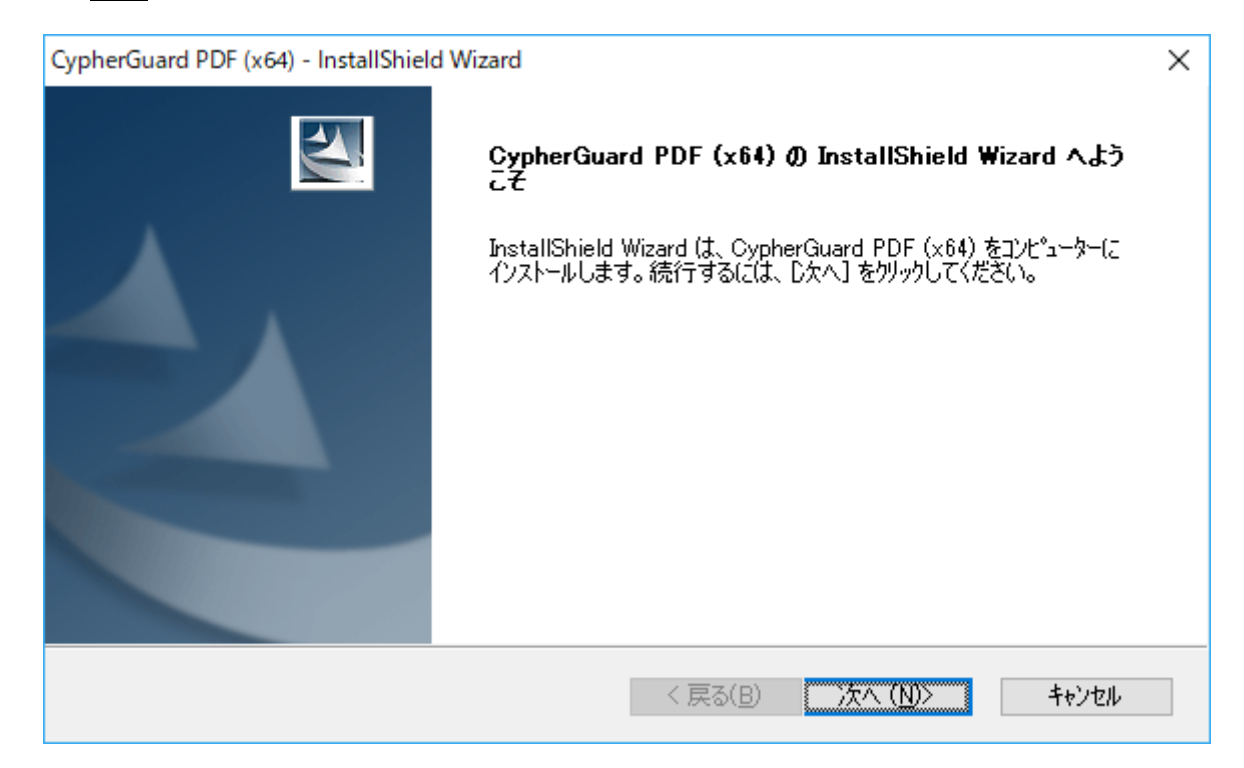

#### 図 5 「ようこそ」画面

# 2.1.6. 使用許諾契約

- 1. CypherGuard PDF の「使用許諾契約」画面 (図 6) が表示されます。
- 使用許諾契約に同意する場合、「はい」をクリックします。
  ※「いいえ」をクリックするとインストールはキャンセルされます。

| CypherGuard PDF (x64) - InstallShield Wizard                                                                                                    | $\times$ |
|----------------------------------------------------------------------------------------------------|----------|
| 使用許諾契約<br>次の製品使用許諾契約を注意深くお読みください。                                                                                                    | 1        |
| 契約の残りの部分を読むには、[Page Down]キーを押してください。                                                                                                    |          |
| シフトウェアをインストールする前にこの使用許諾契約書を注意してお読みください。ソフトウェアをインストール<br>するとこの使用許諾契約書に同意したものとみなされます。この使用許諾契約書に同意できない場合には<br>、ソフトウェアをインストールしてはなりません。                                                                                                    | ^        |
| 使用許諾契約書<br>この使用許諾契約書(以下、「本契約書」といいます)は、サイファーガード・PDF(CypherGuard PDFと表<br>記される場合もあります)(以下、「本ソフトウェア」といいます)に関して、お客様(個人又は法人のいずれで<br>あるかを問いません)とサイファー・テック株式会社(以下、「サイファー・テック」といいます)との間で締結される<br>法的な契約書です。本ソフトウェアは、付属のコンピュータソフトウェア(媒体により提供される場合には、かか<br>る媒体も含みます)およびマニュアル等のドキュメント(印刷物であるかオンラインで表示される電子文書であ | ~        |
| 使用許諾契約の全条項に同意しますか? [いいえ]を選択するとセットアップが終了されます。<br>CypherGuard PDF (x64) をインストールするには、この使用許諾契約に同意が必要です。                                                                                                    |          |
| InstallShield                                                                                                    | )        |

## 図 6 「使用許諾契約」画面

#### 2.1.7. インストール先の選択

- 1. 「インストール先の選択」画面 (図 7) が表示されます。
- インストール先を確認し、次へボタンをクリックします。
  ※参照ボタンをクリックすると、ファイルダイアログが開き、インストール先を変更することができます。存在しないパスが指定された場合は、自動的にフォルダが作成されます。

| CypherGuard PDF (x64) - InstallShield Wizard          | ×                  |
|-------------------------------------------------------|--------------------|
| <b>インストール先の選択</b><br>ファイルをインストールするフォルダーを選択します。        | XX                 |
| セットアップ(は、)次のフォルダー(こ CypherGuard PDF (x64) をインストールします。 |                    |
| このフォルダーへのインストールは、D欠へ]ホタンをクリックします。                     |                    |
| 別のフォルダーヘインストールする場合は、[参照]ホタンをクリックしてフォルダーを選択してください。     |                    |
| インストール先のフォルダー                                         | <del>余</del> 用2(口) |
| C:#Program Files (x8b)#CypherTec#CypherGuard PDF#     | <u>≫,88(</u> D)    |
| InstallShield                                         |                    |
| < 戻る(B) 次へ(N)>                                        | キャンセル              |

図 7 「インストール先の選択」画面

#### 2.1.8. 設定内容の確認

- 「設定内容の確認」画面 (図 8) が表示されます。
  ※32 ビット版の場合、64 ビット版とは設定内容が多少異なります。
- 2. 現在の設定内容に間違いがなければ、次へボタンをクリックします。

| CypherGuard PDF (x64) - InstallShield Wizard                                                                                                    | $\times$ |
|----------------------------------------------------------------------------------------------------|----------|
| <b>ファイル コヒ⁺ーの開始</b><br>ファイルのコピーを開始する前に、設定内容を確認してください。                                                                                                    |          |
| プログラム ファイルのコピーを開始するための情報は次の通りです。設定を確認して、変更を必要とする場合はI戻る<br>ホッンをクリックします。現在の設定でよい場合は、D次へJホッンをクリックするとファイルのコピーを開始します。<br>現在の認定                                                                                                    | ]        |
| 37.1±07ax走:<br>〈インストール先フォルダ〉<br>C:¥Program Files (x86)¥CypherTec¥CypherGuard PDF¥<br>〈64ビット共通モジュールのインストール先〉<br>C:¥Program Files¥Common Files¥CypherTec<br>〈82ビット共通モジュールのインストール先〉<br>C:¥Program Files (x86)¥Common Files¥CypherTec |          |
| <pre></pre>                                                                                                    |          |
| InstallShield<br>く戻る(B) 次へ(N)> キャンセル                                                                                                    |          |

#### 図 8 「設定内容の確認」画面

## 2.1.9. ファイルのコピーと設定

1. セットアップが開始され、「ファイルのコピーと設定」画面 (図 9) が表示されます。

| CypherGuard PDF (x64) - InstallShield Wizard   | ×     |
|------------------------------------------------|-------|
| セットアッフ* ステー\$ス                                 |       |
| CypherGuard PDF (x64) が新しいソフトウェアのインストールを構成中です。 |       |
| バックアップ ファイルを削除しています                            |       |
|                                                |       |
| InstallShield                                  | キャンセル |

#### 図 9 「ファイルのコピーと設定」画面

2.1.10. インストール終了

1. インストールが正常に完了すると、「インストール完了」画面 (図 10) が表示されます。

2. 完了ボタンをクリックし、インストールを終了します。

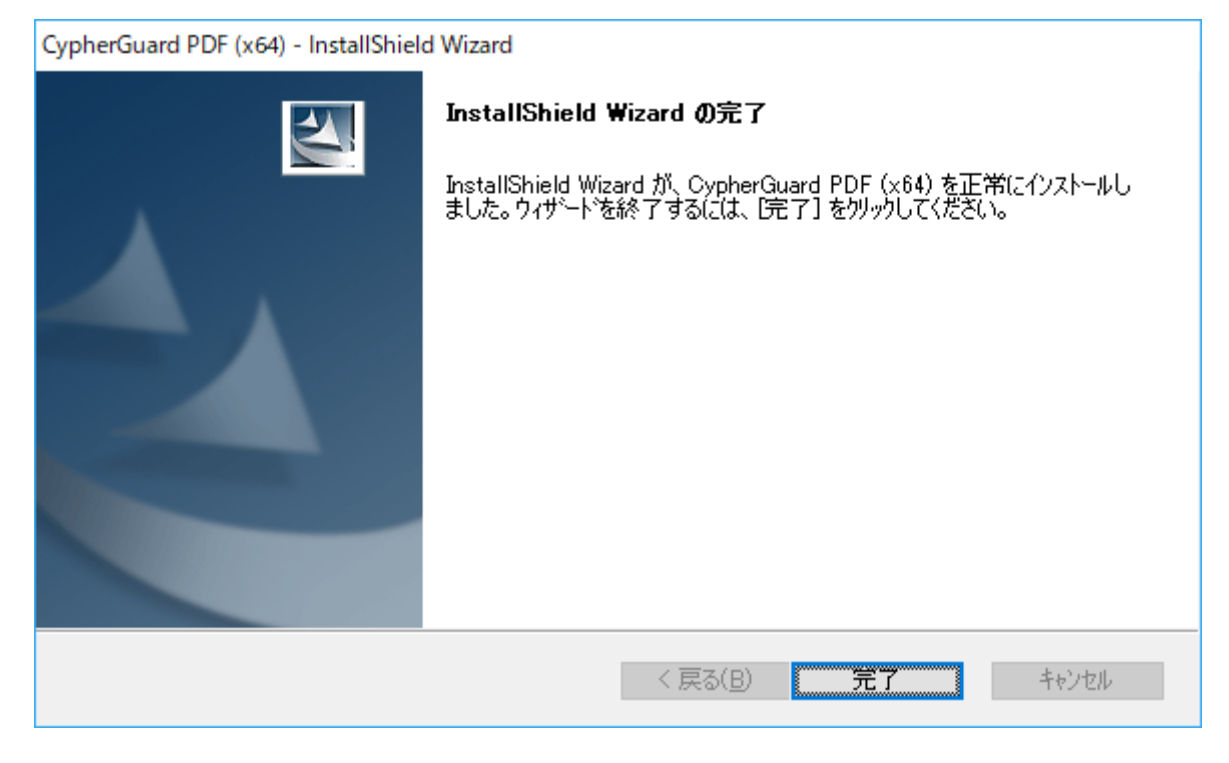

図 10 「インストール完了」画面

# 2.2. アップグレード

## 2.2.1. アップグレードの実行と管理者昇格

 インストーラを実行すると管理者昇格を求められますので「ユーザー アカウント制御」ダイア ログ(図 11)で「はい」を選択してください。

| ューザー アカウント制御<br>このアプリがデバイスに変更<br>か?                                        | ×<br>を加えることを許可します                 |
|----------------------------------------------------------------------------|-----------------------------------|
| CypherGuard PDF I<br>確認済みの発行元: CypherTec I<br>ファイルの入手先: このコンピューター<br>詳細を表示 | nstallerPack<br>nc.<br>上のハード ドライブ |
| はい                                                                         | いいえ                               |
|                                                                            |                                   |

図 11 「ユーザー アカウント制御」ダイアログ

## 2.2.2. インストーラの展開

1. インストーラが一時フォルダに展開されます。

| 進捗状況                           |   |   | ×     |
|--------------------------------|---|---|-------|
| <b>&gt;</b>                    | C | Þ |       |
| 展開中… CypherGuard_PDF_Setup.exe |   |   | キャンセル |

図 12 「進捗状況」ダイアログ

# 2.2.3. アップグレードの確認

 最後に CypherGuard PDF をインストールまたはアップグレードしたときに使用したものより も新しいセットアッププログラムを実行した場合は、「アップグレード確認」ダイアログ (図 13) が表示されます。

※インストーラのバージョンによっては、アップグレードでも新規インストール時と同じ画面 遷移になります。

2. 「はい」をクリックします。

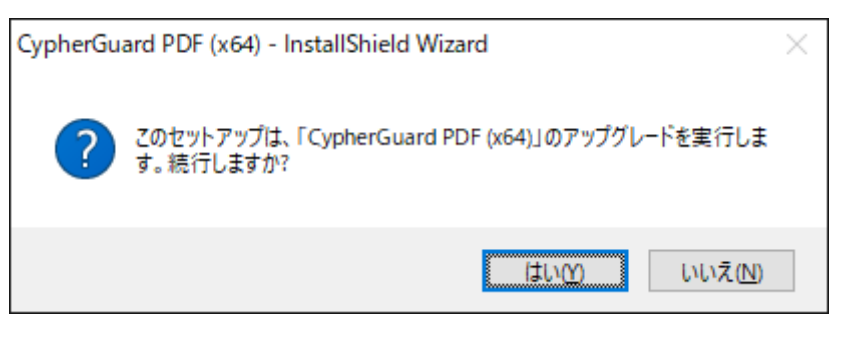

図 13 「アップグレード確認」ダイアログ

## 2.2.4. アップグレード準備

- 1. 「アップグレード開始前」画面 (図 14) が表示されます。
- 2. 次へ<mark>ボタンをクリックします</mark>。

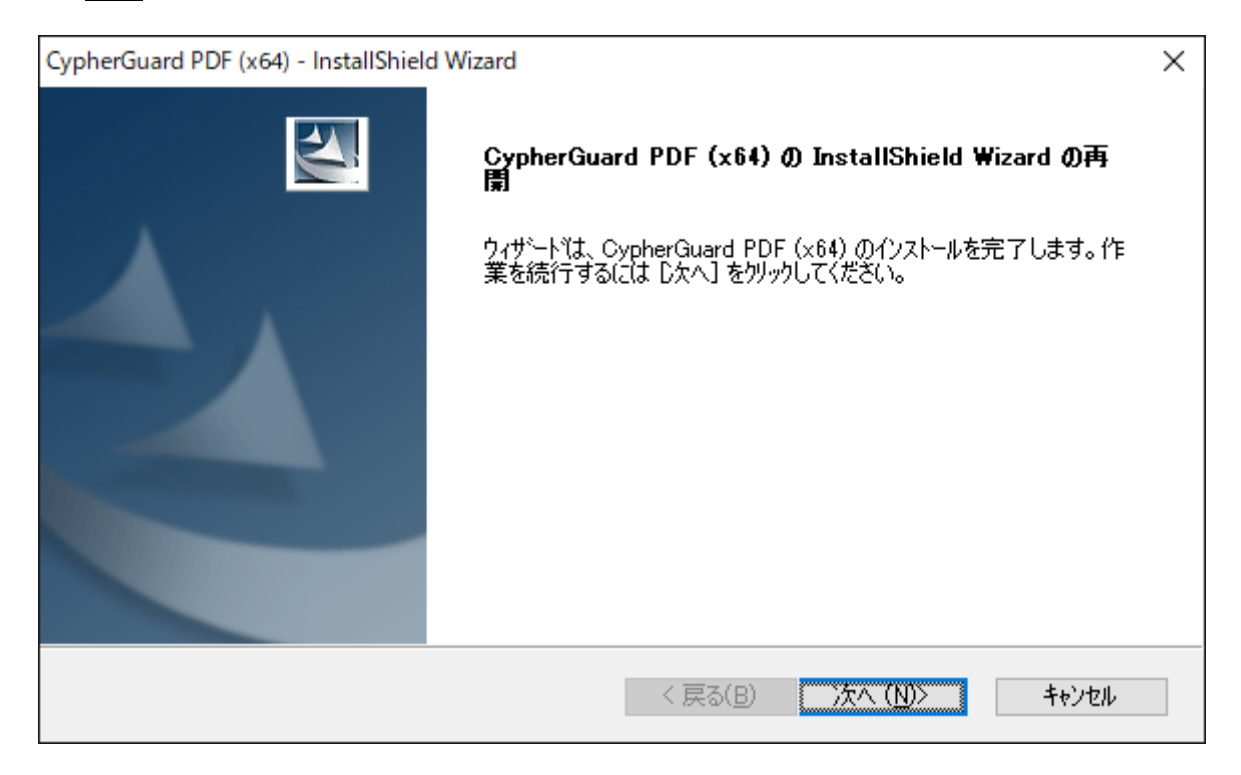

図 14 「アップグレード開始前」画面

## 2.2.5. コピー開始

1. アップグレードが開始され、「アップグレード中」画面 (図 15) が表示されます。

| CypherGuard PDF (x64) - InstallShield Wizard                                       | ×       |
|------------------------------------------------------------------------------------|---------|
| ቂቃት <b>፻</b> ቃን <sup>•</sup> አ <u>ም</u> -ቁአ                                        | Non the |
| InstallShield Wizard (ま CypherGuard PDF (x64) のバージョン (4.00.000) を 4.0.0 (こアップデートして | こいます    |
| バックアップ ファイルを削除しています                                                                |         |
|                                                                                    |         |
| InstallShield                                                                      |         |
|                                                                                    | キャンセル   |

#### 図 15 「アップグレード中」画面

#### 2.2.6. アップグレード完了

- アップグレードが正常に終了すると、「アップグレード完了」画面 (図 16) が表示されます。
  ※画面に表示されるバージョンは、インストーラによって異なります。
- 2. 完了をクリックし、アップグレードを終了します。

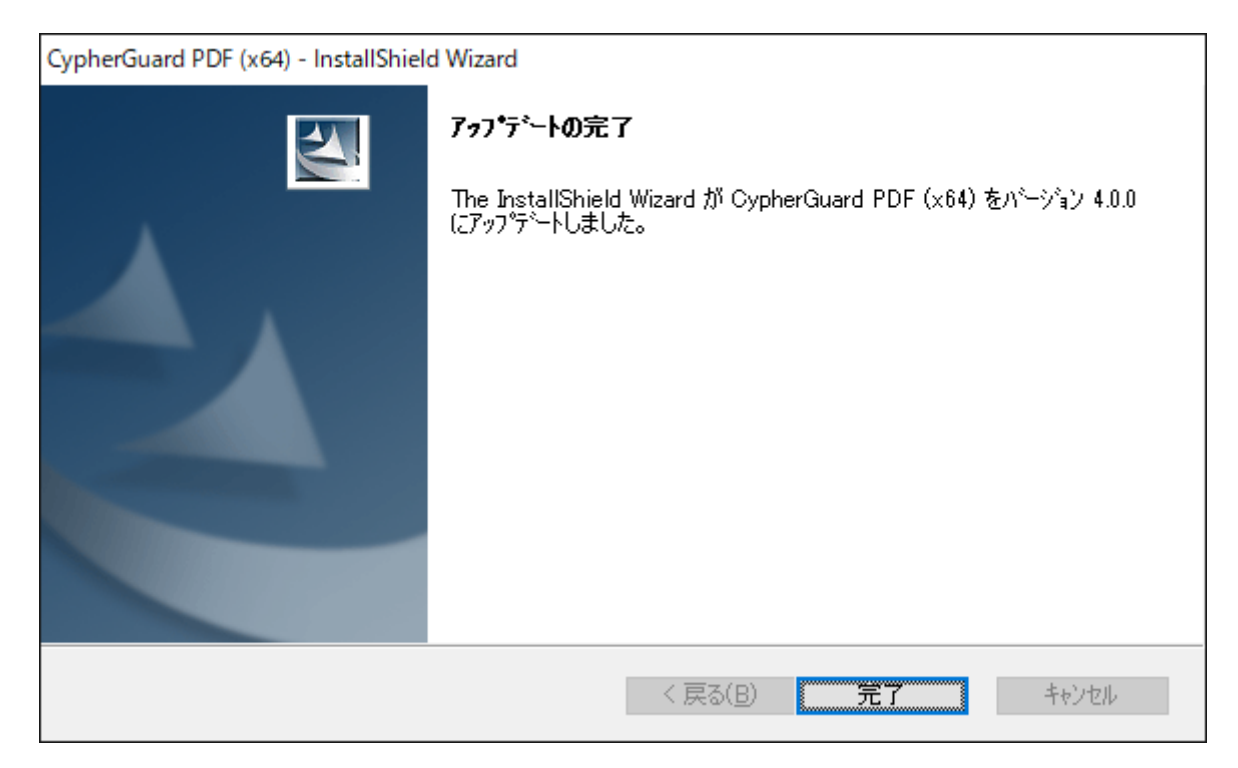

#### 図 16 「アップグレード完了」画面

### 2.3.1. アンインストールの確認

- 1. 「プログラムと機能」から「アンインストール」を選択します。
- 2. 「アンインストールの確認」ダイアログ (図 17) が表示されるので、「はい」をクリックします。

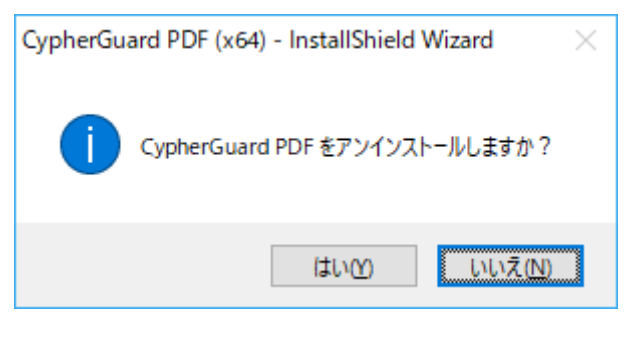

図 17 「アンインストール確認」ダイアログ

#### 2.3.2. 削除開始

1. アンインストールが開始され、「アンインストール中」画面 (図 18) が表示されます。

| CypherGuard PDF (x64) - InstallShield Wizard   | ×     |
|------------------------------------------------|-------|
| セットアッフ* ステータス                                  | X-X   |
| CypherGuard PDF (x64) が新しいソフトウェアのインストールを構成中です。 |       |
| システム レジストリの値を削除しています                           |       |
|                                                |       |
|                                                |       |
| InstallShield                                  |       |
|                                                | キャンセル |

## 図 18 「アンインストール中」画面

2.3.3. アンインストール終了

1. アンインストールが正常に終了すると、「アンインストール完了」 画面 (図 19) が表示されます。

2. 完了ボタンをクリックし、アンインストールを終了します。

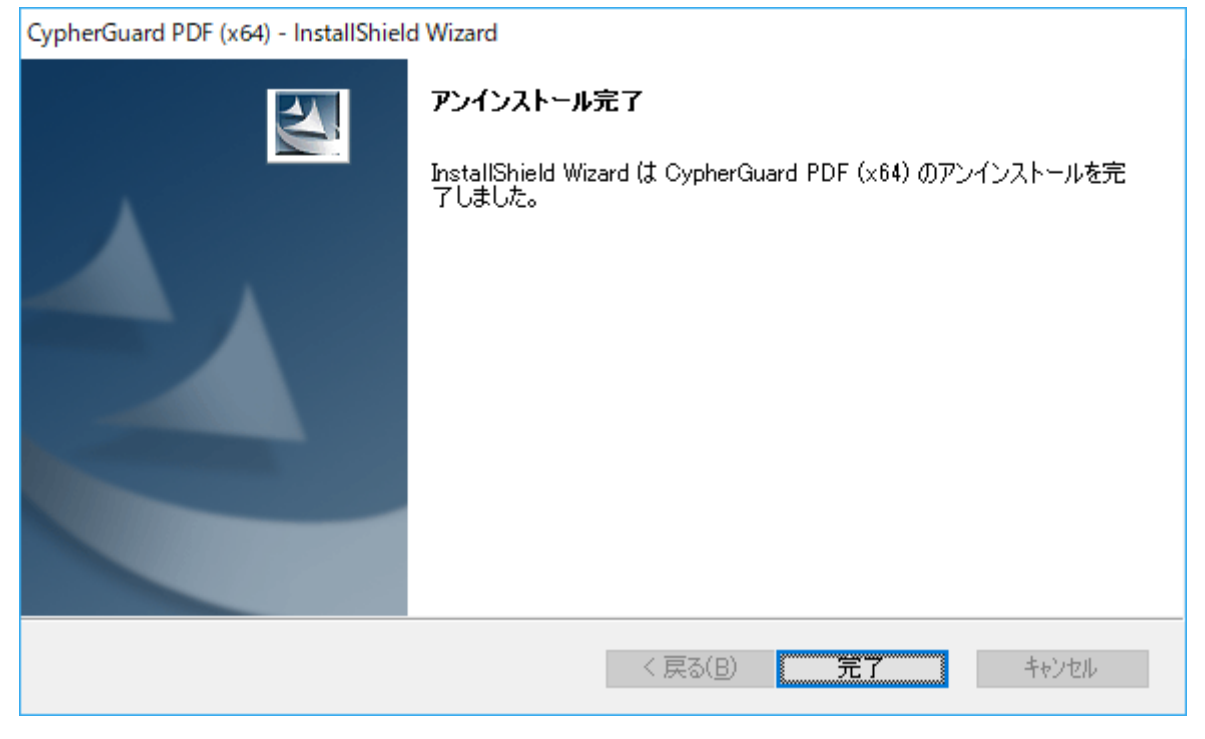

図 19 「アンインストール完了」画面